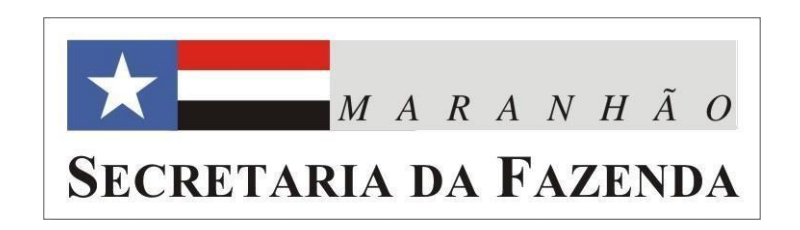

## RECADASTRAMENTO DO PRODUTOR RURAL

### Para quem o recadastramento é obrigatório?

- Produtores rurais pessoa física ou jurídica;
- Que possuam um somatório das áreas dos imóveis rurais superiores a 1.000 (mil) hectares.
- Ex: O produtor rural possui uma área de 550 ha e outra de 600 ha, totalizando 1.150 ha, ele está obrigado a enviar os arquivos

### Como fazer?

1° - Acessar o portal do Empresa Fácil e efetuar o recadastramento

https://www.empresafacil.ma.gov.br/

2° - Acessar a plataforma SIFMA para envio dos arquivos de georreferenciamento das propriedades rurais e informações sobre a produção agrícola

https://sifma.sefaz.ma.gov.br/

# 1° - Acessar o portal do Empresa Fácil e efetuar o recadastramento

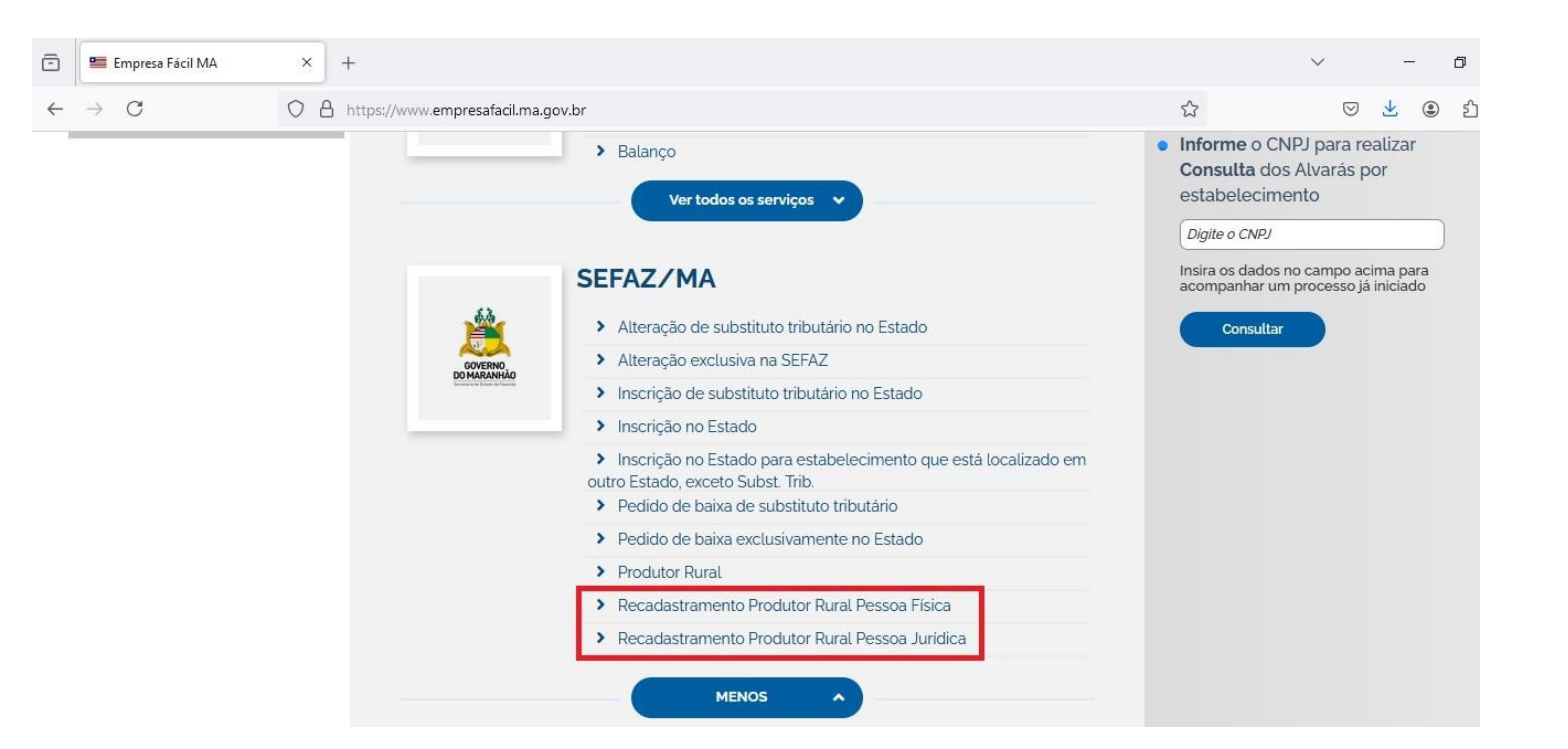

Lembrando que existem links específicos para produtores rurais, tanto para pessoa física quanto para pessoa jurídica.

# 2° - Acessar a plataforma SIFMA para envio dos arquivos de georreferenciamento das propriedades rurais

| $\leftarrow \  \   \rightarrow \  \   G$ | Q https://sifma.sefaz.ma.gov.br/ |                         | Q Pesquisar |                     | $\boxtimes$ $\blacksquare$ | € එ       | = |
|------------------------------------------|----------------------------------|-------------------------|-------------|---------------------|----------------------------|-----------|---|
|                                          |                                  | SEFAZ-INTERNOS          |             |                     |                            |           |   |
|                                          |                                  | Sign in to your account |             |                     |                            |           |   |
|                                          |                                  | Username or email       |             | Mesma<br>login util | senha<br>izado j           | e<br>para |   |
|                                          |                                  |                         |             | acessar o           | SEFAZ.r                    | et        |   |
|                                          |                                  | Sign In                 |             |                     |                            |           |   |
|                                          |                                  |                         |             |                     |                            |           |   |

# ATENÇÃO

## OBS: Formatos geográficos suportados: Shapefile e KML;

Shapefile obrigatoriamente deve ser compactado em formato "zip" (.zip).

### O SIFMA está integrado ao Portal Empresa Fácil (REDESIM) e todas as propriedades rurais vinculadas ao usuário serão demonstradas em uma lista.

| priedad               | es Rurais                                                                      |                                                                                                    |                                                                  | Q Pesquisar               |               |
|-----------------------|--------------------------------------------------------------------------------|----------------------------------------------------------------------------------------------------|------------------------------------------------------------------|---------------------------|---------------|
| Os cadas<br>proprieda | stros de propriedade recém criados passam por um processo de validação<br>ade. | que pode levar alguns minutos para finalizar. Durante o período de validação não é possível fazer qualquer alteraçã | ão no cadastro da propriedade. Depois de validada, não se esqueç | a de cadastrar as unidado | es de produçã |
| IS                    | Município                                                                      | Nome da Propriedade                                                                                                 | Tipo de Propriedade                                              | Inscrição Estadual        | Ações         |
| ×                     | Alto Parnaíba                                                                  | FAZENDA ALTO PARNAIBA                                                                                               | Sem tipo                                                         | 00000006                  | /             |
| <b>x</b>              | Riachão                                                                        | FAZENDA RIACHAO                                                                                                    | Sem tipo                                                         | 00000003                  |               |
| 0                     | Fortaleza dos Nogueiras                                                        | FAZENDA FORTALEZA DOS NOGUEIRAS                                                                                     | Sem tipo                                                         | 00000007                  | 1             |
| •                     | Tasso Fragoso                                                                  | FAZENDA DE TASSO FRAGOSO 2                                                                                          | Sem tipo                                                         | 10000022                  | 1             |
| 0                     | Tasso Fraĝoso                                                                  | FAZENDA TASSO FRAGOSO                                                                                               | Sem tipo                                                         | 00000004                  | 1             |
| •                     | Balsas                                                                         | FAZENDA DE BALSAS 2                                                                                                 | Sem tipo                                                         | 10000020                  | 1             |
|                       | Balses                                                                         | FAZENDA DE BALSAS 3                                                                                                 | Sem tipo                                                         | 100000021                 | 1             |
| •                     | Carolina                                                                       | FAZENDA DE CAROLINA 2                                                                                               | Sem tipo                                                         | 000000012                 | 1             |
| •)                    | Carolina                                                                       | FAZENDA CAROLINA                                                                                                    | Sem tipo                                                         | 00000001                  | -             |
| •                     | Balsas                                                                         | FAZENDA BALSAS                                                                                                    | Sem tipo                                                         | 00000002                  | 1             |

### Validação de informações de propriedade rural. Essas informações já vem preenchidas com os dados cadastrados no "Portal Empresa Fácil"

| Propriedade Rural                                    |                                                        |  |
|------------------------------------------------------|--------------------------------------------------------|--|
| Cadastro Alfanumérico                                | Cadastro Espacial                                      |  |
| Obrigatório                                          | Obrigatorio                                            |  |
| Nome da Propriedade                                  | Tipo da Propriedade                                    |  |
| FAZENDA CHAPADINHA                                   | Sem tipo                                               |  |
| <sup>Municipio</sup>                                 | Inscrição Estadual                                     |  |
| Chapadinha                                           | 000000009                                              |  |
| Número do CAR (Cadastro Ambiental Rural)             | CNAE (Classificação Nacional de Atividades Econômicas) |  |
| Sem número do CAR                                    | Sem CNAE                                               |  |
| Código do Imóvel Rural (Número do Cadaŝtro no INCRA) | CCIR (Certificado de Cadastro de Imóvel Rural)         |  |
| Sem código do imóvel                                 | Sem CCIR                                               |  |

NCELAR

SIFMA - Sistema de Fiscalização e Monitoramento do Agronegócio

Cadastro de Propriedade Dura

#### CADASTRO ESPACIAL DE PROPRIEDADES RURAIS – CARREGAR ARQUIVOS (UPLOAD)

- Clicando no clipes o usuário poderá utilizar um arquivo em formato shapefile ou em formato KML.
- Ao clicar no botão "FINALIZAR" a área da propriedade será exportada ao SIFMA.

|                                      | Propriedade Rural                                                                                                    |    |
|--------------------------------------|----------------------------------------------------------------------------------------------------|----|
| Cadastro Alfanumérico<br>Obrigatório | Cadastro Espacial<br>Obrigatório                                                                                                    |    |
| Carregue um Shapefile ou KML         |                                                                                                    |    |
|                                      |                                                                                                    |    |
|                                      |                                                                                                    | R. |
|                                      |                                                                                                    |    |
|                                      | And the second second se |    |
|                                      | A A A A A A A A A A A A A A A A A A A                                                                                                    |    |
|                                      |                                                                                                    |    |
|                                      |                                                                                                    |    |

OBS: Os contribuintes que possuem CNAE apenas de pecuária e outras culturas (exceto SOJA ou MILHO) deverão realizar o cadastro somente até este item.

#### CADASTRO ESPACIAL DE UNIDADES DE PRODUÇÃO DECLARADAS (TALHÕES) (<mark>APENAS PARA PRODUTORES DE SOJA E MILHO</mark>)

Após conclusão de cadastro espacial e alfanumérico, o sistema disponibilizará uma ferramenta de geração de croqui das propriedades e unidades produtivas declaradas.

Para acesso à esta ferramenta, o usuário deverá clicar em "Editar Propriedades e Unidades de Produção" na lista de propriedades e em seguida em "Criar ou Editar Unidades de Produção";

|                   |                     |                  | HAR BARRING AND A BUT BALLOW MEN SHALL AND A SHALL AND A SHA |             |
|-------------------|---------------------|------------------|----------------------------------------------------------------------------------------------------|-------------|
| ropriedades Rurai | is +                |                  |                                                                                                    | Q Pesquisar |
| D                 | Nome da Fropriedade | Tipo Propriedade | Inscrição Estadual                                                                                                    | Ações       |
| 451               | Fazenda Carcará     | Própria          | 12365/987                                                                                                    | 1           |
| 454               | Fazenda Teste 1     | Própria          | 123456789                                                                                                    | 1           |
| 452               | Fazenda Seriema     | Própria          | 123654888                                                                                                    | 1           |

#### Botão "Criar ou Editar Unidades de Produção"

| Editar Propriedade                   | ~ |
|--------------------------------------|---|
| Excluir Propriedade                  | Ê |
| Criar ou Editar Unidades de Produção |   |

#### Em seguida, selecionar o ano Safra:

|                                                                                                    | SIFMA - Sistema de Fiscaliza                                     | ição e Monitoramento do Agronegocio |                   |
|----------------------------------------------------------------------------------------------------|------------------------------------------------------------------|-------------------------------------|-------------------|
|                                                                                                    |                                                                  |                                     |                   |
|                                                                                                    |                                                                  |                                     |                   |
| <ul> <li>Caussio Ano Sarra</li> <li>Edite apenas o ano de início. O ano fim será calculado automaticamente. 1º safra, o ano f</li> </ul> | fim será um ano após o ano de início, 2ª safra, o ano fim será n | to mesmo ano de início.             |                   |
| Safra'<br>1º Safra                                                                                                    | Ano inicio*<br>¥ 2021                                            |                                     | And Film"<br>2022 |
|                                                                                                    |                                                                  | 6.7 k                               |                   |
| CANCELAR                                                                                                    |                                                                  |                                     | CONTINUAR         |

Após o cadastro do ano safra, o usuário deverá realizar cadastro de suas unidades de produção (talhões) referentes ao ano safra.

Clicar em "CONTINUAR"

|                                                                                                    | SIFMA - Sistema de Fiscalização                                        | e Monitoramento do Agronegócio                      |           |
|----------------------------------------------------------------------------------------------------|------------------------------------------------------------------------|-----------------------------------------------------|-----------|
| <ol> <li>Cadastro Ano Safra</li> <li>Edite apenas o ano de início. O ano fim será calculado automaticamente. 1º safra, o an</li> </ol> | o fim será um ano após o ano de início. 2ª safra, o ano fim será no me | Cadastro Unidade de Produção<br>Ismo ano de Início. |           |
| Safra"<br>1ª Safra                                                                                                    | Ano inicio"<br>2021                                                    | Ano firm*<br>2022.<br>4/4                           |           |
| CANCELAR                                                                                                    |                                                                        |                                                     | CONTINUAR |

## O sistema apresenta *interface* com duas opções de ferramenta de cadastro espacial:

#### Ferramenta de carregamento (upload) de arquivos geográficos;

Neste caso, o usuário poderá utilizar um arquivo em formato *shapefile* ou em formato *KML*, seguindo as instruções a seguir:

Clicar na opção "Carregue um Shapefile ou KML";

Selecionar um arquivo shapefile;

Clicar em abrir;

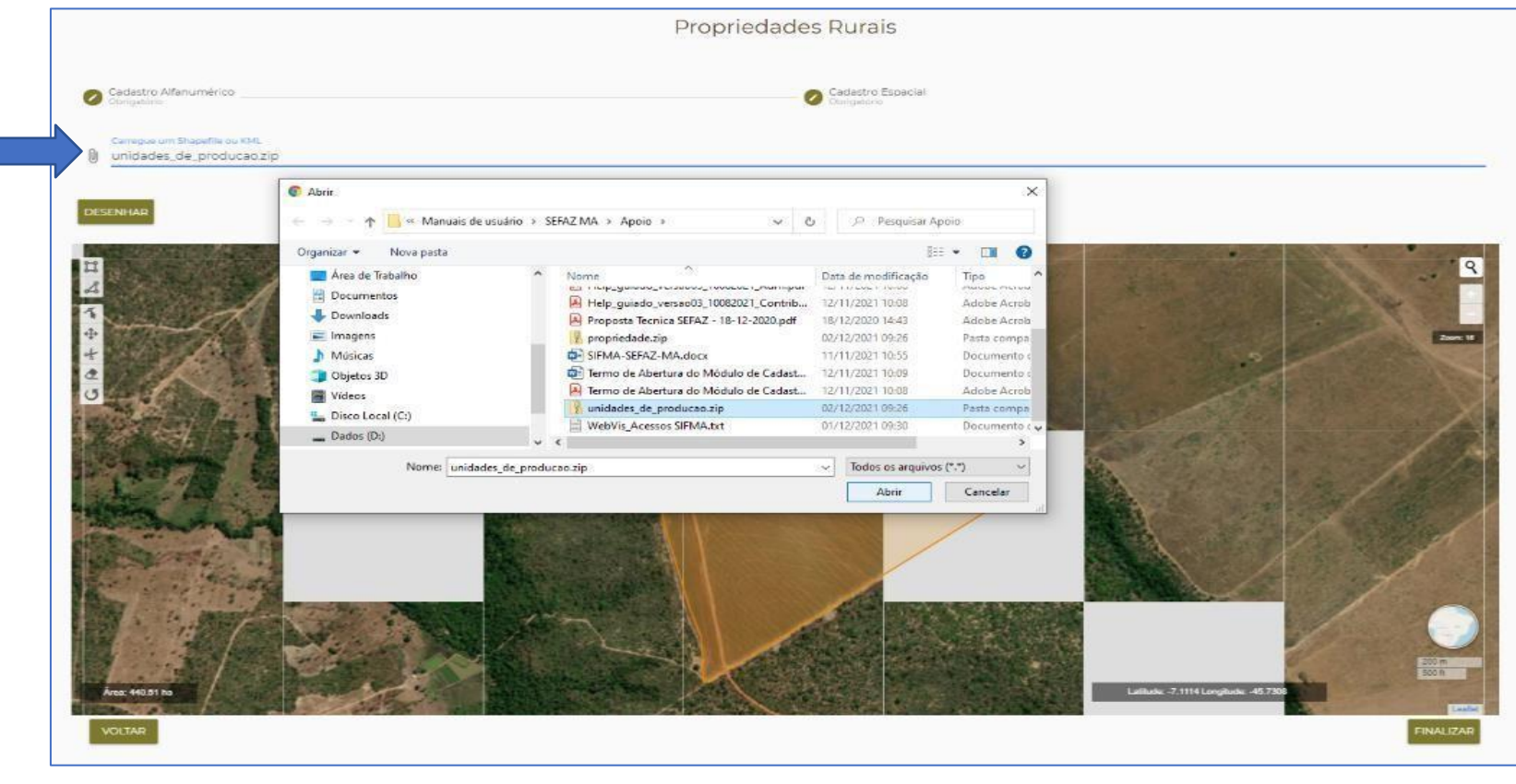

Serão carregados o(s) polígono(s) referentes às unidades de produção. A representação do(s) polígono(s) será demonstrada na lista de unidades de produção:

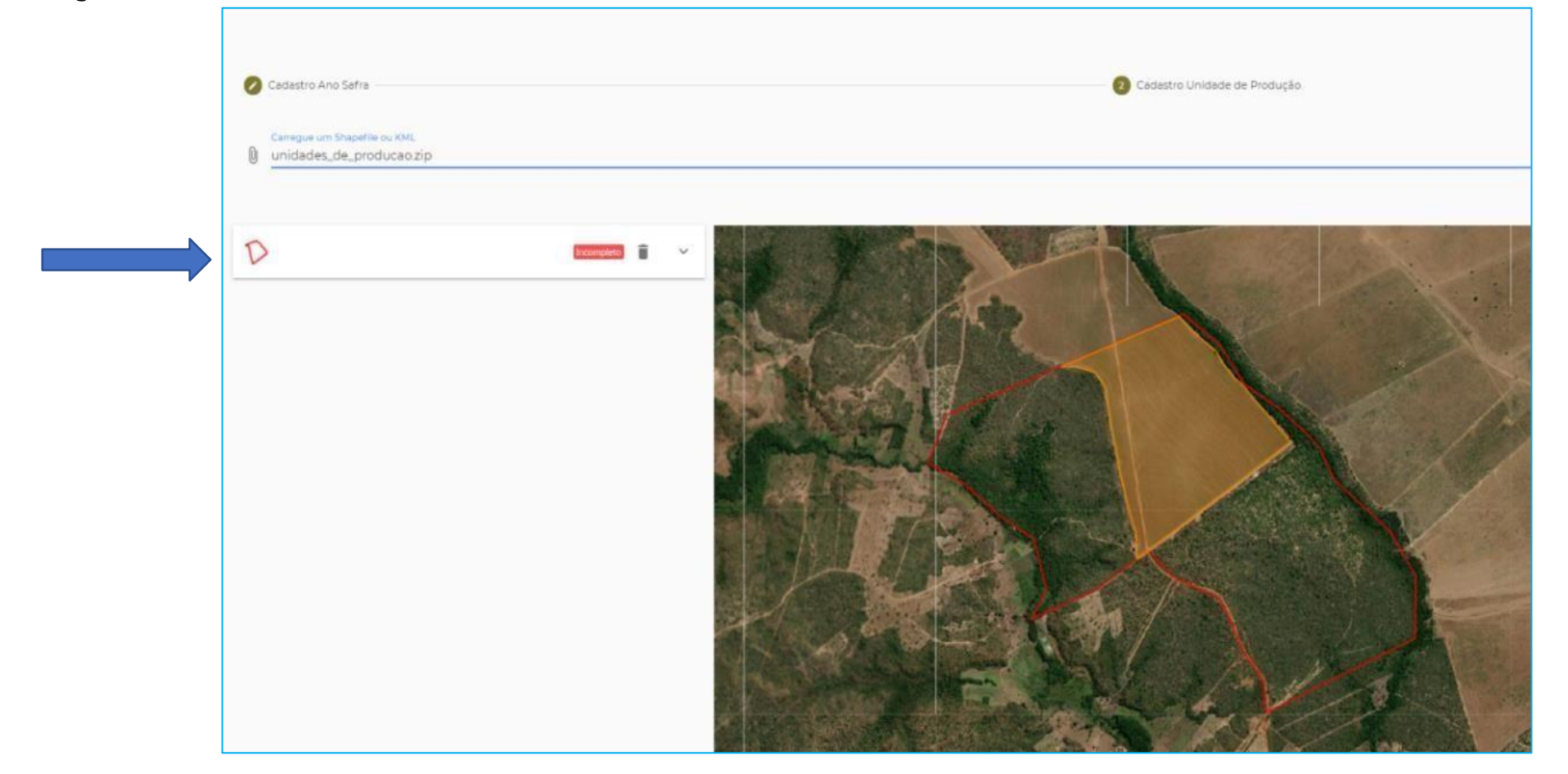

Ferramenta de "desenho" de polígonos em tela. Apenas no caso do produtor não possuir o shapefile das unidades produtivas

• Ao clicar no botão "DESENHAR", serão apresentadas ferramentas para esta opção no lado esquerdo do mapa:

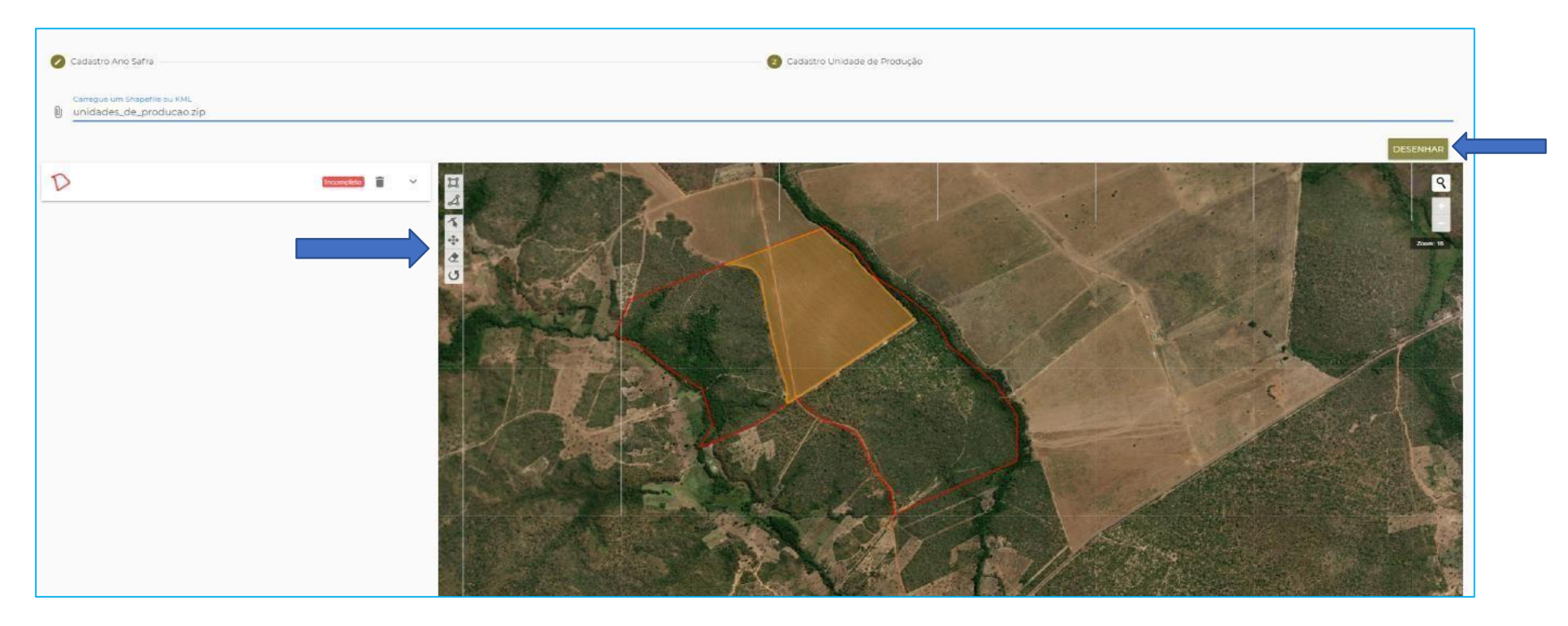

O produtor deverá repetir o procedimento para todas as propriedades cadastradas no SIFMA.